# Authors' Guide – How to Redeem SynOpen APC Vouchers

## Step 1 – ScholarOne

During the last step of the manuscript submission process you will be asked to confirm to pay the Article Publication Charges (APC) for your article upon acceptance (see Picture 1 below).

Regardless whether you are in possession of a voucher for a discount or to waive the APC you need to tick the red-circled box. Clicking on the 'Estimate Open Access Fees' link guides you to a CCC Rightslink page (like in Picture 2 below).

| <br>paper is not accepted, I will not be chan<br>Fees'. In addition, please be aware that<br>and that the accepted paper will not be | ged. For an estimate of these article publication charges, please click "Estimate Open Access<br>t your data will be transferred to RightsLink for billing purposes with acceptance of your manuscript<br>= ublished in any manner until payment is received |
|----------------------------------------------------------------------------------------------------|----------------------------------------------------------------------------------------------------|
| nd that the accepted paper will not be                                                                                               | published in any manner until payment is received.                                                                                                    |

#### Picture 1

Upon acceptance of your manuscript, you will be asked to make the APC payment. You will find your manuscript incl. the decision letter in your Author Center under 'Manuscripts with Decisions' (Action Submit Payment). Please note that you need your login data for the payment process platform (CCC Rightslink). One-time registration is necessary upon your first payment.

### Step 2 – CCC Rightslink

After login (please follow the instructions in the system's website) you are guided to the payment page for your article that looks like the screenshot in Picture 2 below:

|                                                                                                    |                                                            | ? Help 🛛 🖓 Live chat Sign In                                                                                                    |
|----------------------------------------------------------------------------------------------------|------------------------------------------------------------|----------------------------------------------------------------------------------------------------|
| IEW AUTHOR CHARGES FOR Test" uthor: anuscript ID: draft Available Charges Welcome. This publisher has partnered with Copyright Clearance Center's RightsLink service to offer a conven | ent way to pay your article publication charges. Determine | ✓ Manuscript Details                                                                                                    |
| Cettive Commons License Cc BY-NC-ND                                                                                                    | <b>250.00 EUR</b><br>250.00 EUR                            | DUE: 250.00 EUR*<br>Currency: EUR ~<br>* Does not include tax/VAT. Tax/VAT is applied in the Billing Details step during<br>checkout. |

#### Picture 2

Choose the respective Open Access License via the green-circled dropdown (CC-BY-NC-ND or CC-BY).

A click on the red-circled 'Apply Discounts" button displays a popup window where you can enter your voucher code (see Picture 3 below):

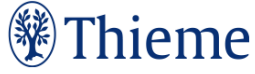

| Be sure to review and update your information                        | provided below and/or enter promo codes.  |
|----------------------------------------------------------------------|-------------------------------------------|
| Once you Save your entries, your charges estim<br>discounts applied. | nate will reflect any article publication |
|                                                                      |                                           |
|                                                                      |                                           |
| Promotion Code Discount:                                             | No Discour                                |
| Promotion Code Discount:                                             | No Discour                                |

#### Picture 3

Enter your voucher code and press 'Apply Discounts'. If you have received a 100% discount, the amount to be paid should change to zero.

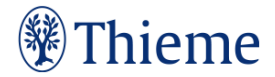